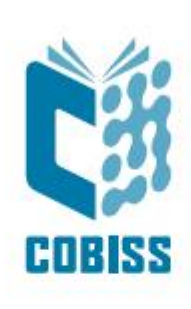

# Uporaba tiskalnika Zebra GC420t

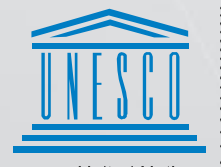

United Nations : Educational, Scientific and Cultural Organization

Regional Centre for Library Information Systems and Current Research Information Systems Regionalni center za knjižnične informacijske sisteme in informacijske sisteme o raziskovalni dejavnosti

© IZUM, 2024

IZUM, COBISS, COMARC, COBIB, COLIB, CONOR, SICRIS, E-CRIS, COBISS3, mCOBISS, COBISS+, dCOBISS so zaščitene znamke v lasti javnega zavoda IZUM.

#### **KAZALO VSEBINE**

| 1 | Uvod                                   | 1  |
|---|----------------------------------------|----|
| 2 | Namestitev tiskalnika                  | 1  |
| 3 | Nastavitev gonilnika                   | 1  |
| 4 | Nastavitev v aplikaciji COBISS Lib     | 5  |
| 5 | Težave pri tiskanju                    | 8  |
|   | 5.1 Zamik nalepke                      | 8  |
|   | 5.2 Zamik za eno prazno nalepko        | 9  |
|   | 5.3 Čiščenje termične glave tiskalnika | 10 |

#### KAZALO SLIK

| Slika 1: Tiskalnik GC420t                                         | 1  |
|-------------------------------------------------------------------|----|
| Slika 2: Nadzorna plošča s tiskalniki in napravami                | 2  |
| Slika 3: Privzete nastavitve tiskanja                             | 2  |
| Slika 4: Nastavitve tiskanja                                      | 3  |
| Slika 5: Zahtevnejše nastavitve                                   | 3  |
| Slika 6: Barvno stresanje                                         | 4  |
| Slika 7: Nadzorna plošča in nastavitve tiskanja                   | 4  |
| Slika 8: Uporabniški vmesnik COBISS Lib in testiranje povezave    | 5  |
| Slika 9: Uporabniški vmesnik COBISS Lib in logične destinacije    | 5  |
| Slika 10: Urejevalnik logičnih destinacij                         | 6  |
| Slika 11: Nastavitev logičnih destinacij                          | 6  |
| Slika 12: Podrobne nastavitve                                     | 7  |
| Slika 13: Osvežitev nastavitev v uporabniškem vmesniku COBISS Lib | 7  |
| Slika 14: Urejevalnik logičnih destinacij za članske nalepke      | 8  |
| Slika 15: Pošiljanje tovarniških nastavitev                       | 8  |
| Slika 16: Kalibracija medija                                      | 9  |
| Slika 17: Čiščenje termične glave                                 | 10 |
|                                                                   |    |

# 1 Uvod

Dokument predstavlja osnovna navodila za priključitev, namestitev in nastavitev tiskalnika za delo v sistemu COBISS.

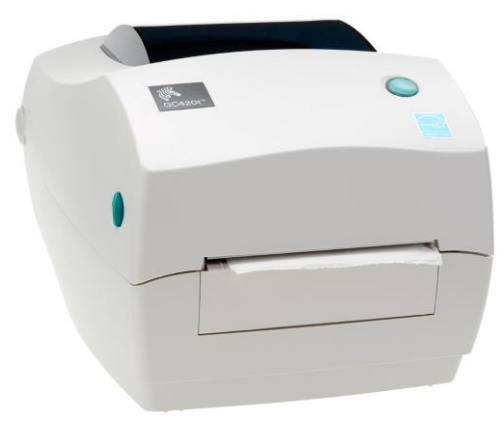

Slika 1: Tiskalnik GC420t

# 2 Namestitev tiskalnika

Svetujemo, da začetno namestitev tiskalnika izvede tehnično podkovana oseba.

Pri začetnem priklopu in nastavitvah tiskalnika sledimo navodilom na uradni spletni strani proizvajalca Zebra <u>https://www.zebra.com/us/en/support-</u>downloads/printers/desktop/gc420t.html.

Za lažjo uporabo tiskalnika so na voljo video navodila za:

- opis funkcionalnosti tiskalnika,
- priključitev in namestitev tiskalnika,
- namestitev črnega traku (angl. ribbon),
- namestitev koluta z nalepkami,
- kalibracijo za ustrezni format nalepk in
- čiščenje tiskalne glave.

Na spletni povezavi so na voljo tudi ustrezni gonilniki ZDesigner in priročniki s podrobnimi navodili za delo s tiskalnikom.

# 3 Nastavitev gonilnika

V veliki večini primerov se zgodi, da se privzeto namesti napačen gonilnik in sicer *ZDesigner GC420t (EPL)*. V tem primeru je potrebno obstoječi gonilnik zamenjati z *ZDesigner GC420t!* 

Ko je gonilnik nameščen, je treba pred tiskanjem nalepk prilagoditi še njegove nastavitve. To izvedemo v Nadzorni plošči (Control Panel), kjer izberemo področje Naprave in tiskalniki

(**Devices and Printers**). Izpišejo se vsi tiskalniki, ki so na voljo. Izberemo tiskalnik *ZDesigner GC420t* in nanj kliknemo z desnim gumbom miške. Med dodatnimi možnostmi izberemo **Lastnosti tiskalnika** (**Printer properties**) (Slika 2).

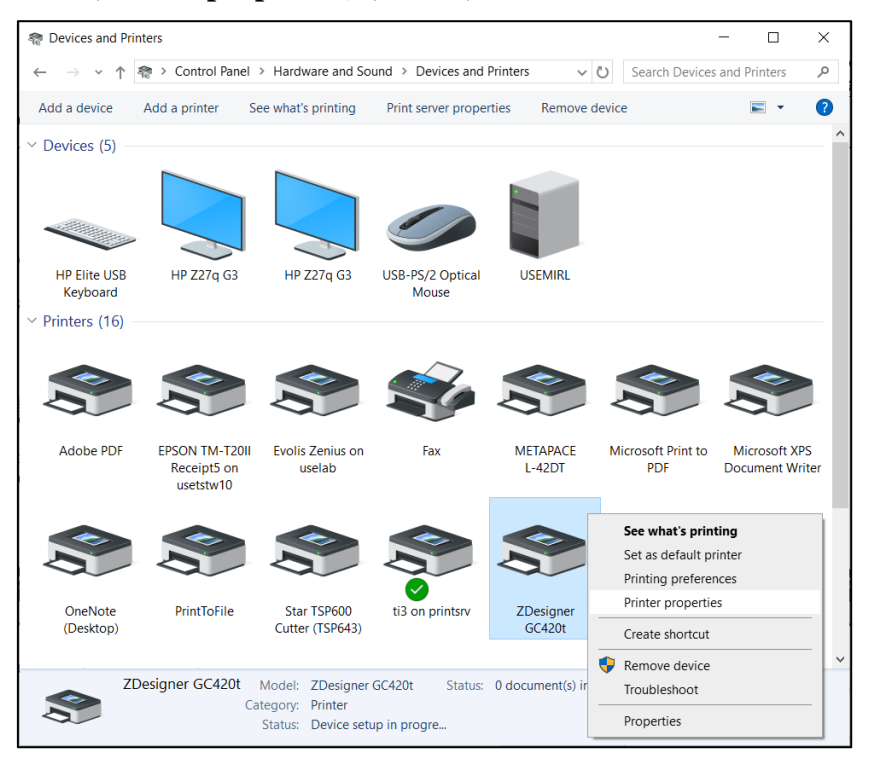

Slika 2: Nadzorna plošča s tiskalniki in napravami

Ko kliknemo Lastnosti tiskalnika (Printer properties), se pojavi novo okno. Na zavihku Dodatno (Advanced) izberemo možnost Privzete nastavitve tiskanja ... (Printing Defaults ...) (Slika 3).

| TDesigner GC420t Properties X                                                  |                                                                                                    |                 |         |          |                 |  |
|--------------------------------------------------------------------------------|----------------------------------------------------------------------------------------------------|-----------------|---------|----------|-----------------|--|
| Security                                                                       | Nastav                                                                                                    | itve tiskalnika | a f     | Predloge | Jezik           |  |
| Pisave                                                                         | Pisave črtnih kod Ukazne pisave                                                                                                    |                 |         | Vizitka  |                 |  |
| General                                                                        | Sharing                                                                                                    | Ports           | Advance | d Co     | olor Management |  |
| Always a                                                                       | vailable                                                                                                    |                 |         |          |                 |  |
| ○ Availa <u>b</u> le                                                           | e from 00:                                                                                                    | 00              | 📮 То    | 00:0     | •               |  |
| Priorit <u>y</u> :                                                             | 1                                                                                                    |                 |         |          |                 |  |
| Driver:                                                                        | ZDesigner G                                                                                                    | C420t           |         | ~        | New Driver      |  |
| -                                                                              |                                                                                                    |                 |         |          |                 |  |
| <ul> <li>Spool pr</li> <li>Start</li> <li>Start</li> <li>Print dire</li> </ul> | <ul> <li>Spool print documents so program finishes printing faster</li> <li>Start printing after last page is spooled</li> <li>Start printing immediately</li> <li>Print girectly to the printer</li> </ul> |                 |         |          |                 |  |
| <u>H</u> old mis                                                               | smatched doci                                                                                                    | uments          |         |          |                 |  |
| ✓ Print spo                                                                    | oled documer                                                                                                    | nts first       |         |          |                 |  |
| <u>∐ K</u> eep pri                                                             | □ Keep printed documents                                                                                                    |                 |         |          |                 |  |
| ✓ Enable a                                                                     | Enable advanced printing features                                                                                                    |                 |         |          |                 |  |
| Printing I                                                                     | Printing Defaults Print Processor Separator Page                                                                                                    |                 |         |          |                 |  |
| OK Cancel Apply Help                                                           |                                                                                                    |                 |         |          |                 |  |

Slika 3: Privzete nastavitve tiskanja

| Spomin tiskalnika     | Pisave č           | rtnih kod     | Uka       | zne pisave |
|-----------------------|--------------------|---------------|-----------|------------|
| Ukazi po meri         | Uvoz/izvoz nasta   | avitev        | Orodja    | Vizitka    |
| Možnosti Zah          | evnejše nastavitve | Barvno        | stresanje | Predloge   |
| Nastavitve            |                    |               |           |            |
| Št. kopij:            | 1                  |               |           |            |
| Hitrost               | 5                  | ~ c           | :m/s      |            |
| Temperatu             | a: 28              | $\sim$        |           |            |
| Formatpap             | irja Uporab        | niško določei | no        | $\sim$     |
| Format papirja ——     |                    |               |           |            |
| () cm                 |                    | 🔘 pokonč      | no        |            |
| ⊖mm                   | 9,059,473          | Oležeče       |           |            |
| Opalec                | VBCD               | 🗌 rotiraj 18  | 30°       |            |
| Velikost              |                    |               |           |            |
| Širina:               | 6.00               |               |           |            |
| Višina:               | 4.00               |               |           |            |
| Nenatisljivo področje |                    |               |           |            |
| Levo:                 | 0.00               | Zgoraj:       | 0.00      |            |
| Desno:                | 0.00               | Spodaj:       | 0.00      |            |
|                       |                    |               |           |            |
|                       |                    |               |           |            |
|                       |                    |               |           |            |

Pojavi se novo okno, v katerem nastavimo ustrezne parametre (Slika 4).

Slika 4: Nastavitve tiskanja

Ko uredimo nastavitve pod zavihkom **Možnosti**, kliknemo zavihek **Zahtevnejše nastavitve**, kjer moramo biti pozorni, da je **Vrsta medija** izbrana vrednost *termo transfer* in nastavitev zgornjega zamika 0,1cm (Slika 5).

| TDesigner GC420t Printing Defaults              |                    |           |              |            |  |  |  |
|-------------------------------------------------|--------------------|-----------|--------------|------------|--|--|--|
| Spomin tiskalnika                               | Pisave č           | rtnih kod | Uka          | zne pisave |  |  |  |
| Ukazi po meri                                   | Uvoz/izvoz nasta   | vitev     | Orodja       | Vizitka    |  |  |  |
| Možnosti Zahtevr                                | iejše nastavitve   | Barvr     | no stresanje | Predloge   |  |  |  |
| Uporabi nastavitve tiskalnika<br>Način tiskanja |                    |           |              |            |  |  |  |
| Odtrganje                                       |                    | ○ Apli    | kator        |            |  |  |  |
| Previjanje                                      |                    | OTok      |              |            |  |  |  |
| Oodlepljanje                                    |                    | ORFI      | D            |            |  |  |  |
| Odlepljanje                                     | brez podloge       | ORez      | alnik        |            |  |  |  |
| O Rez brez po                                   | dloge              | Skupna    | a količina:  | 0          |  |  |  |
| Zakasnjen r                                     | ez brez podloge    | Zah       | tevnejše **  |            |  |  |  |
| Zrcalna slika                                   | Э                  | Neo       | ativ         |            |  |  |  |
| Vrsta medija                                    |                    |           |              |            |  |  |  |
| ermo transf                                     | er                 | ⊖ term    | alno         |            |  |  |  |
| ⊖ Neskončni                                     |                    | Sen       | zor oznake   |            |  |  |  |
| 🔘 mrežni                                        |                    |           |              |            |  |  |  |
| Nastavitve                                      |                    |           |              |            |  |  |  |
| Zgoraj                                          | 0,10               | cm        |              |            |  |  |  |
| odtrganje                                       | 0.00               | cm        |              |            |  |  |  |
| Levi odmik                                      | 0.00               | cm        |              |            |  |  |  |
| ** Veljavno pri uporabi                         | SW za tiskanje eti | ket       |              |            |  |  |  |
| Aplika                                          | ator               | Ostalo    | Ur           | merjanje   |  |  |  |
| ОК                                              | Cance              | ł         | Apply        | Help       |  |  |  |

Slika 5: Zahtevnejše nastavitve

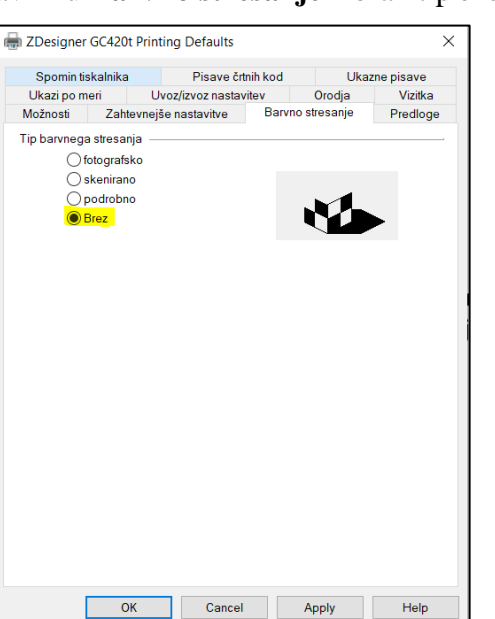

Nazadnje preverimo, ali je v zavihku Barvno stresanje izbran tip brez (Slika 6).

#### Slika 6: Barvno stresanje

Predlagamo, da iste nastavitve izvedete še pod opcijo Nastavitve tiskanja (Printing preferences)

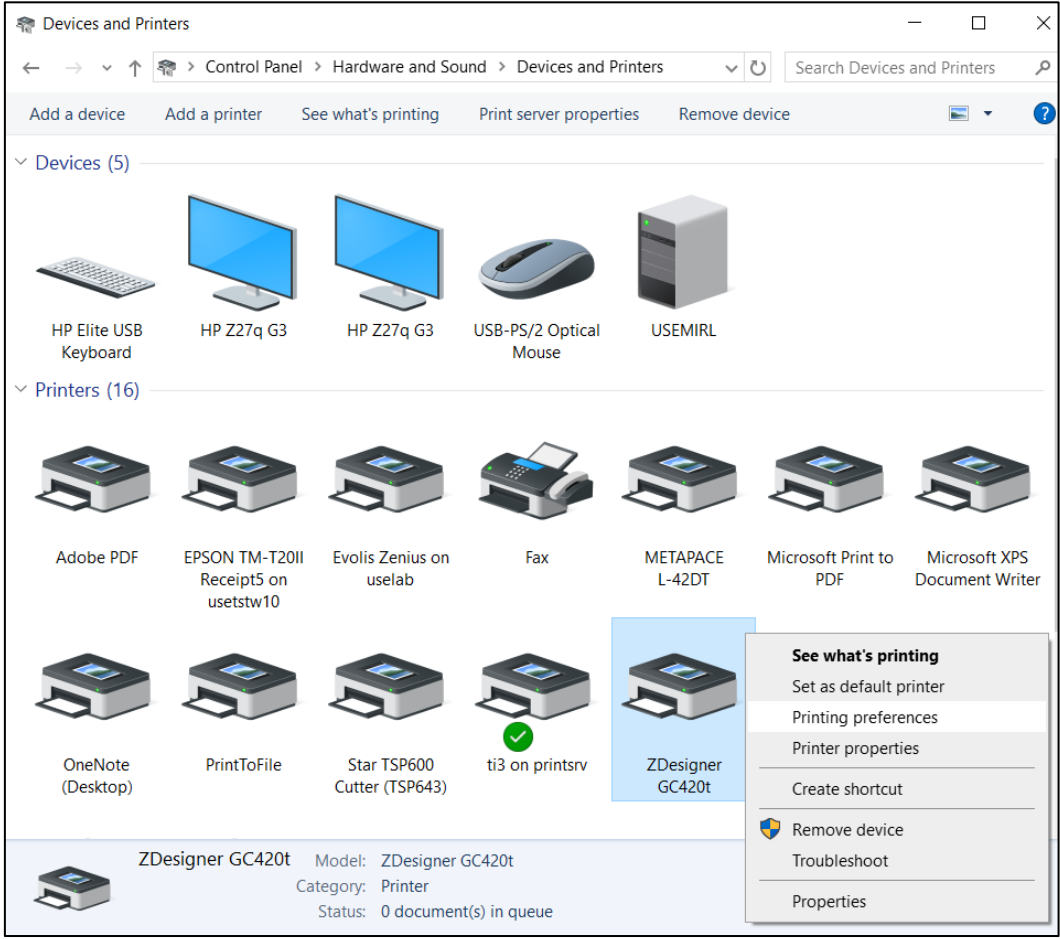

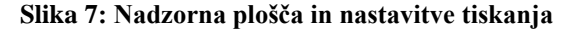

### 4 Nastavitev v aplikaciji COBISS Lib

Za uporabo tiskalnikov v COBISS Lib mora biti predhodno nameščen servis COBISS DGW. https://www.cobiss.si/priporocena-oprema/doc/Namescanje\_COBISS\_DGW.pdf

Uspešnost namestitve lahko v COBISS Lib preverimo z metodo **Nastavitve in administracija** / **Strežnik** / **Testiraj povezavo s COBISS DGW**. Sporočilo *COBISS DGW je povezan!* nakazuje, da je bila namestitev uspešna in da se lahko nadaljuje z dodajanjem tiskalnikov v logične destinacije.

| → C S.cobiss.n                                                                          | et/clib/izum_pp/                                                                                                    | 응 다 ☆ 🤿 🖬 💄                                                                                                    |
|-----------------------------------------------------------------------------------------|----------------------------------------------------------------------------------------------------|----------------------------------------------------------------------------------------------------|
| E CL COBISSLib                                                                          | IZUM_PP                                                                                                    | ති කි 🖓 🚺 🕈 ? 🛔 sys_mira                                                                                                    |
| 20 Aktivni<br>iskalniki<br>€ Nabava<br>Serijske<br>publikacije<br>↓ Elektronski<br>viri | 1<br>DK Domača knjižnica<br>2<br>P Partner +<br>3<br>K Kontakt                                                                                                    | <ul> <li>Pregled obdelav osebnih podatkov (ZVOP)</li> <li>Prikaži obdelave oseb. podat. – vsi uporabniki</li> <li>Prikaži obdelave oseb. podat. – izbrani uporabnik (zbirni podat.)</li> <li>Prikaži obdelave oseb. podat. – izbrani uporabnik</li> <li>Prikaži obdelave oseb. podat. – izbrani uporabnik</li> <li>Prikaži obdelave oseb. podat. – izbrani uporabnik</li> <li>Prikaži obdelave oseb. podat. – izbrani uporabnik</li> <li>Prikaži obdelave oseb. podat. – izbrani dan</li> <li>Natisni Zapisnik o pregledu obdelav osebnih podatkov</li> </ul> |
| Izposoja<br>Medknjižnična<br>izposoja<br>Statuje in<br>administracija                   | U Uporabnik si Sporočilo                                                                                                    | cila     poročilo vsem uporabnikom     rzadnje sporočilo     vedvos in oraz COBISS +     vedvos in orizombe                                                                                                    |
| 2 Izpisi                                                                                | Nastavitve           Lokalni šifranti           Urejevalnik zopravil           V uporabniške destinacije           Loglen destinacije           Osebni imenik           Nastavi skolni filter za odpisano gradivo           Nastavi skolni filter za odpisano gradivo           Nastavi skolni filter za odpisane gradivo           RFID-napravystatus začčte           Portienie | Strežnik     Spreminjanje gesel     Osveži nastavitve     Pokali dnevnik aktivnosti     Sistemske nastavitvite     Informacje o strežniku     Pokali dnevnik aktivnosti     Sistemske nastavitvitve     Informacje o strežniku     Pokaži prijavjene uportabnike sistema     Nastavitev ravni prijave                                                                                                    |

Slika 8: Uporabniški vmesnik COBISS Lib in testiranje povezave

V COBISS Lib izberemo **Nastavitve in administracija** / **Nastavitve** / **Logične destinacije** (Slika 9).

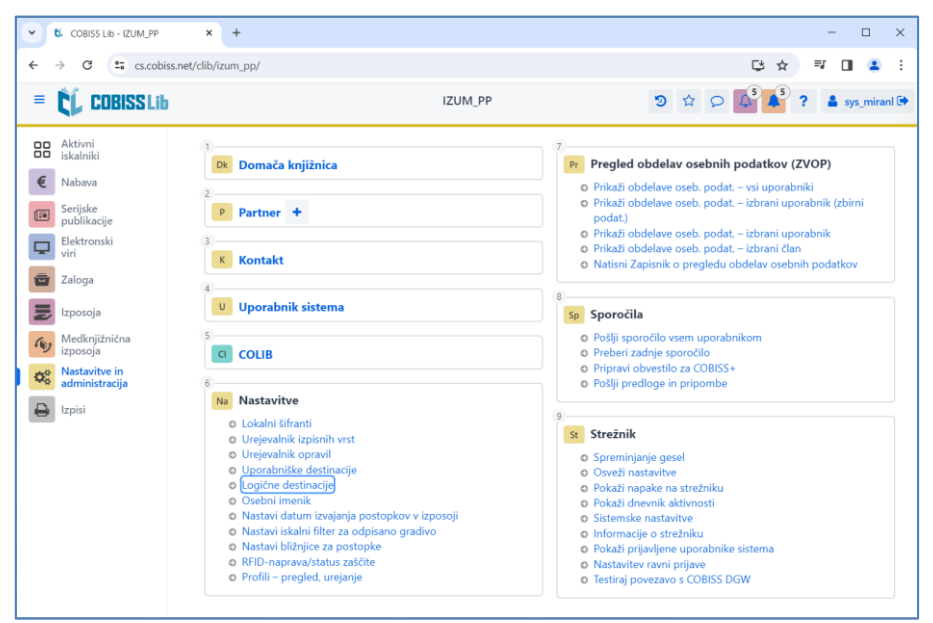

Slika 9: Uporabniški vmesnik COBISS Lib in logične destinacije

Odpre se okno **Urejevalnik logičnih destinacij**, v katerem izberemo možnost *Nalepka – gradivo:* [*privzeti lokalni tiskalnik*] in kliknemo gumb **Uredi** (Slika 10).

| Urejevalnik logičnih destinacij ×                              |  |  |  |  |  |  |  |
|----------------------------------------------------------------|--|--|--|--|--|--|--|
| Logične destinacije                                            |  |  |  |  |  |  |  |
| Nalepke – Partner: [privzeti lokalni tiskalnik]                |  |  |  |  |  |  |  |
| Dobavnica – MI: [privzeti lokalni tiskalnik]                   |  |  |  |  |  |  |  |
| Interno naročilo – MI: [privzeti lokalni tiskalnik]            |  |  |  |  |  |  |  |
| Porazdelitev – Nabava: [privzeti lokalni tiskalnik]            |  |  |  |  |  |  |  |
| Nalepka – gradivo: [privzeti lokalni tiskalnik]                |  |  |  |  |  |  |  |
| Nalepka – gradivo, 50 x 25: [privzeti lokalni tiskalnik]       |  |  |  |  |  |  |  |
| Nalepka – gradivo, 75 x 50: [privzeti lokalni tiskalnik]       |  |  |  |  |  |  |  |
| Dobavnica (za računovodstvo) – MI: [privzeti lokalni tiskalnik |  |  |  |  |  |  |  |
| Tiskalnik – Izposoja: [privzeti lokalni tiskalnik]             |  |  |  |  |  |  |  |
| On a sector ( /                                                |  |  |  |  |  |  |  |
| Unedi Deimete (ania) Vardu Deskli i                            |  |  |  |  |  |  |  |
| Ureal Privzeto (opis) V redu Preklici                          |  |  |  |  |  |  |  |

Slika 10: Urejevalnik logičnih destinacij

Odpre se okno **Uporabniške destinacije**, kjer kliknemo gumb **Dodaj tiskalnik**. V novem oknu s spustnega seznama izberemo tiskalnik *ZDesigner GC420t*, s katerim nameravamo tiskati nalepke za gradivo (Slika 11).

| Uporabniške destinacije |            | ×         |
|-------------------------|------------|-----------|
| Destinacije             |            |           |
|                         | Dodaj e-   | -naslov   |
|                         | Dodaj ti   | skalnik   |
|                         | Iz osebneg | a imenika |
|                         | Ure        | di        |
|                         | Odst       | rani      |
|                         |            |           |
|                         |            |           |
|                         |            |           |
|                         | V redu     | Prekliči  |
| Tiskalnik               |            | ×         |
| Tiskalnik               |            |           |
| ZDesigner GC420t        |            | ~         |
| Število kopij           |            |           |
| 1                       |            |           |
| Podrobnosti             | V redu     | Prekliči  |

Slika 11: Nastavitev logičnih destinacij

Ko izberemo tiskalnik, kliknemo gumb **Podrobnosti** in preverimo, ali so podrobne nastavitve za ta tip tiskalnika pravilne (Slika 12).

| Podrobnosti         | ×        |
|---------------------|----------|
| Način tiskanja      |          |
| grafični            | ~        |
| Vrsta tiskalnika    |          |
|                     | ~ )      |
| Podvrsta tiskalnika |          |
|                     | ~        |
| Stil tiskanja       |          |
| enostransko         | ~        |
| Usmerjenost         |          |
| pokončno            | ~        |
| V redu              | Prekliči |

Slika 12: Podrobne nastavitve

Ko določimo vse nastavitve, vsako izbiro potrdimo s klikom na gumb **V redu**. Na koncu v meniju **Sistem** izberemo **Osveži nastavitve** (Slika 13).

| COBISS Lib - IZUM_PP            | × +                                                                                                    | - 🗆 X                                                                                                    |
|---------------------------------|----------------------------------------------------------------------------------------------------|----------------------------------------------------------------------------------------------------|
| ← → C 😁 cs.cobiss.m             | net/clib/izum_pp/                                                                                                    | ⓒ 달 ☆ 🤿 🖬 🔒 :                                                                                                    |
| = 🕻 COBISSLib                   | IZUM_PP                                                                                                    | ⑦ ☆ ♀ ↓ ? ↓ sys_miranl ♀                                                                                                    |
| Aktivni<br>iskalniki            | 1 Dk Domača knjižnica                                                                                                    | 7 Pr Pregled obdelav osebnih podatkov (ZVOP)                                                                                                    |
| Serijske<br>publikacije         | P Partner +                                                                                                    | <ul> <li>Prikaži obdelave oseb. podat. – vsi uporabniki</li> <li>Prikaži obdelave oseb. podat. – izbrani uporabnik (zbirni podat.)</li> <li>Prikaži obdelave oseb. podat. – izbrani uporabnik</li> </ul>                                                                                                    |
| Elektronski<br>viri<br>Zaloga   | 3 Kontakt                                                                                                    | Prikaži obdelave oseb. podat. – izbrani član     Natisni Zapisnik o pregledu obdelav osebnih podatkov                                                                                                    |
| Izposoja                        | Uporabnik sistema                                                                                                    | 8<br>Sp Sporočila                                                                                                    |
| Medknjižnična<br>izposoja       | S COLIB                                                                                                    | <ul> <li>Pošlji sporočilo vsem uporabnikom</li> <li>Preberi zadnje sporočilo</li> <li>Pripravi obvestilo za COBISS+</li> </ul>                                                                                                    |
| kastavitve in<br>administracija | <ul> <li>Na Nastavitve</li> <li>Lokalni šifranti</li> <li>Urejevalnik izpisnih vrst</li> <li>Urejevalnik opravil</li> <li>Uporabniške destinacije</li> <li>Logične destinacije</li> <li>Osebni imenik</li> <li>Nastavi iskalni filter za odpisano gradivo</li> <li>Nastavi bližnjice za postopke</li> <li>RFID-naprava/status zaščite</li> <li>Profili – pregled, urejanje</li> </ul> | <ul> <li>Pošlji predloge in pripombe</li> <li>Strežnik</li> <li>Spreminjanje gesel</li> <li>Osveži nastavitve</li> <li>Pokaži napake na strežniku</li> <li>Pokaži nevnik aktivnosti</li> <li>Sistemske nastavitve</li> <li>Informacije o strežniku</li> <li>Pokaži pisvljene uporabnike sistema</li> <li>Nastavitev ravni prijave</li> <li>Testiraj povezavo s COBISS DGW</li> </ul> |

Slika 13: Osvežitev nastavitev v uporabniškem vmesniku COBISS Lib

Zdaj lahko začnemo tiskati nalepke za gradivo.

Če želimo z istim tiskalnikom tiskati tudi nalepke za člane, je postopek enak, kot je opisano v predhodnih korakih, s to razliko, da nastavimo logično destinacijo *Nalepka – Izposoja (član)* (Slika 14).

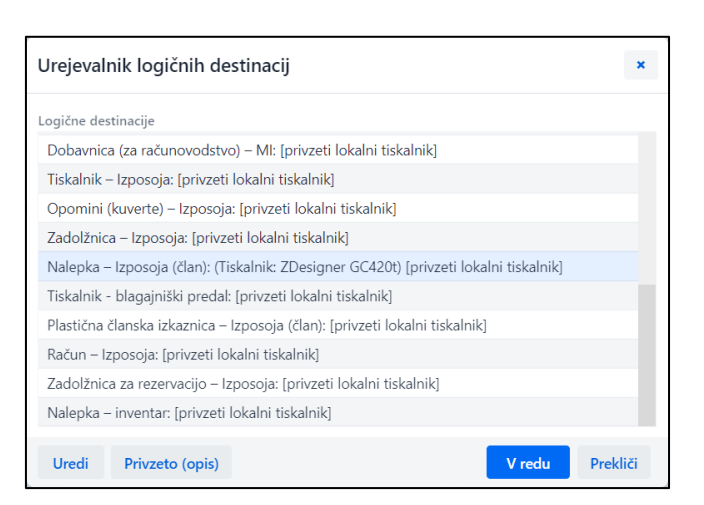

Slika 14: Urejevalnik logičnih destinacij za članske nalepke

# 5 Težave pri tiskanju

#### 5.1 Zamik nalepke

Če po namestitvi gonilnikov in nastavitvi logičnih destinacij tiskanje nalepk ne deluje pravilno (recimo, da se pojavlja zamik nalepke), je treba tiskalniku z uporabo originalnih gonilnikov poslati tovarniške nastavitve.

To naredimo tako, da v **Nadzorni plošči** kliknemo ikono **Naprave in tiskalniki (Devices and Printers)**. Nato poiščemo tiskalnik ZDesigner GC420t in kliknemo desni gumb miške.

Med možnostmi izberemo Nastavitve tiskanja (Printing preferences). Odpre se okno ZDesigner GC420t Printing preferencies, v katerem izberemo zavihek Orodja (Tools) (Slika 15).

| Spomin tiskainika                                      | Pisave črtnih k                                                                                                    | od Uka                                                      | azne pisave                 |
|--------------------------------------------------------|----------------------------------------------------------------------------------------------------|-------------------------------------------------------------|-----------------------------|
| Možnosti Zahte                                         | vnejše nastavitve B                                                                                                    | arvno stresanje                                             | Predloge                    |
| Ukazi po meri                                          | Uvoz/izvoz nastavitev                                                                                                   | Orodja                                                      | Vizitka                     |
| Ukazi za tiskalnik<br>Tip ukaza:                       | Ukaz:                                                                                                    |                                                             |                             |
| Akcija<br>Natisni                                      | Diagnostični n<br>Izhod iz diagno<br>Kalibracija me<br>Ponastavi tisk<br>Pošiji datoteke<br>Pošiji ukaz<br>Tovamiške ne | ačin<br>ostičnega načina<br>dija<br>alnik<br>o<br>istavitve |                             |
| Opis<br>Ukaz Privzeti<br>tiskalniku. OP<br>izgubljene. | tiskalnik je uporabljen za<br>OZORILO: Vse tiskalnikov                                                                  | obnovo tovarniški<br>ve nastavitve po n                     | h nastavitev v<br>teri bodo |

Slika 15: Pošiljanje tovarniških nastavitev

Pri **Tip ukaza (Command type)** izberemo možnost *Akcija (Action)*, pri **Ukaz (Command name)** pa *Tovarniške nastavitve (Load factory defaults)* in kliknemo gumb **Pošlji (Send)**. S tem ukazom so tiskalniku poslane tovarniške nastavitve. Zatem ponovno poskusimo natisniti nalepko.

### 5.2 Zamik za eno prazno nalepko

Če nastavitve ne rešijo težave z zamikom nalepke, lahko poskusimo s kalibriranjem nalepke. To metodo uporabimo tudi, če poleg nalepke za gradivo tiskalnik natisne še eno prazno nalepko.

To naredimo tako, da na Nadzorni plošči kliknemo ikono Naprave in tiskalniki (Devices and Printers). Nato poiščemo tiskalnik ZDesigner GC420t in kliknemo desni gumb miške. Med možnostmi izberemo Nastavitve tiskanja (Printing preferences) Nastavitve tiskanja (Printing preferences). Odpre se okno ZDesigner GC420t Printing preferencies, v katerem izberemo zavihek Orodja (Tools) (Slika 16).

| 🖶 ZDesigner GC420t Printing        | Preferences                     |                 | ×              |
|------------------------------------|---------------------------------|-----------------|----------------|
| Spomin tiskalnika                  | Pisave črtnih kod               | Uka             | zne pisave     |
| Možnosti Zahtevnejše n             | astavitve Barv                  | no stresanje    | Predloge       |
| Ukazi po meri Uvoz                 | /izvoz nastavitev               | Orodja          | Vizitka        |
| Ukazi za tiskalnik ————            |                                 |                 |                |
| Tip ukaza:                         | Ukaz:                           |                 |                |
| Akcija                             | Diagnostični nači               | n               |                |
| Natisni                            | Izhod iz diagnosti              | čnega načina    |                |
|                                    | Ponastavi tiskalni              | k               |                |
|                                    | Pošlji datoteko                 |                 |                |
|                                    | Poslji ukaz<br>Tovarniške nasta | vitve           |                |
|                                    |                                 |                 |                |
|                                    |                                 |                 |                |
|                                    |                                 |                 |                |
|                                    |                                 |                 |                |
| Onis                               |                                 |                 |                |
| Ukaz za kalibracijo m<br>in tipal. | edija se uporablja za           | ugotavljanje la | stnosti medija |
|                                    |                                 |                 |                |
|                                    |                                 |                 |                |
|                                    |                                 |                 |                |
|                                    |                                 |                 |                |
|                                    |                                 |                 |                |
|                                    |                                 |                 | Pošlji         |
| ОК                                 | Cancel                          | <u>A</u> pply   | Help           |

#### Slika 16: Kalibracija medija

Pri **Tip ukaza** (**Command type**) izberemo možnost *Akcija* (*Action*), pri **Ukaz** (**Command name**) pa izberemo *Kalibracija medija* (*Calibrate media*) (Slika 16). S klikom na gumb **Pošlji** (**Send**) so tiskalniku poslani parametri za ponovno kalibracijo.

Ponovno poskusimo natisniti nalepko.

# 5.3 Čiščenje termične glave tiskalnika

Za čiščenje glave tiskalnika lahko uporabimo priložen čistilni flomaster, ki vsebuje čistilno tekočino. Uporabimo ga tako, da s konico očistimo umazanijo, ki se je nabrala na grelnem delu termične glave. Čistimo od sredine navzven.

Čistilni flomaster lahko uporabimo le enkrat za čiščenje glave. Že uporabljen flomaster lahko poškoduje termično glavo. Namesto čistilnega flomastra je bolje, da uporabimo mehko krpico in čisti alkohol.

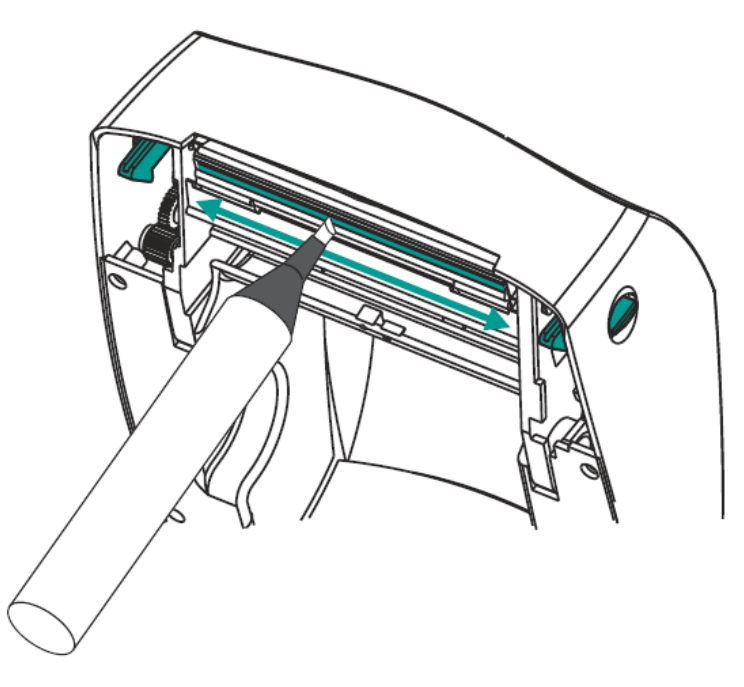

Slika 17: Čiščenje termične glave